# MANUAL DE USUARIO

APP : sos-2013-g11.appspot.com

Realizado por: Felipe Vieira Da Cunha Serafim Daniel Arteaga Barba

## Índice:

Presentación

- 1.- Interfaces de gestión de la API REST Recurso Town Obtener todos los recursos Insertar un recurso Obtener un recurso Actualizar un recurso Borrar un recurso Borrar todos los recursos Recurso Search Obtener todos los recursos Insertar un recurso Obtener un recurso Actualizar un recurso Borrar un recurso Borrar todos los recursos 2.- Análisis
  - Análisis 1 Number of searches per area.
  - Análisis 2 Number of searches per town.

### Presentación

Accediendo a la url del proyecto <u>http://sos-2013-g11.appspot.com/</u> podemos encontrar la pagina principal de la aplicación, desde aquí podemos acceder a todas partes: interfaces de gestión, interfaces de análisis, manual y about donde encontrará información sobre nosotros. Desde cualquier interfaz podrá volver hacia el home.

### 1.- Interfaces de gestión de la API REST

Con las interfaces de gestión hemos puesto una capa sobre nuestra API que nos permite manejarla de forma más sencilla y amigable, operaciones como insertar modificar o borrar ahora son más sencillas de realizar.

#### **Recurso Town**

Desde la siguiente url: http://sos-2013-g11.appspot.com/sources-gestor/towns/index.html

#### **Obtener todos los recursos**

Al acceder a dicha url se podrá visualizar todos los recursos, que serán mostrados una tabla DataTable. A través de esta tabla se podrá filtrar el listado de ciudades y administrar cada recurso como veremos más adelante.

| Create                        |         |            | Ed | it Delete          |
|-------------------------------|---------|------------|----|--------------------|
| 10   records per page Search: |         |            |    |                    |
| sel.                          | Name    | Area       |    | \$                 |
| 0                             | sevilla | 100        |    |                    |
| 0                             | huelva  | 70         |    |                    |
| 0                             | malaga  | 70         |    |                    |
| 0                             | cordoba | 50         |    |                    |
| 0                             | granada | 60         |    |                    |
| 0                             | almeria | 40         |    |                    |
| jaen 34                       |         |            |    |                    |
| Showing 1 to 7 of 7 entries   |         | ← Previous | 1  | Next $\rightarrow$ |

#### Insertar un recurso

Para insertar un recurso tienes que pulsar en el botón

Create

una vez pulsado este botón, se despliega un formulario a rellenar con todos los datos necesarios.

| Create a Town form × |             |              |  |  |  |
|----------------------|-------------|--------------|--|--|--|
| Name                 | Town's name |              |  |  |  |
| Area                 | Town's area |              |  |  |  |
|                      |             |              |  |  |  |
|                      | Close       | Save changes |  |  |  |

Habiendo rellenado el formulario, haga clic en "Save changes". El formulario desaparecerán en la parte inferior de la pantalla aparecerá un mensaje confirmando que el recurso ha sido creado.

| Done!                                                                  | New Town has been created |  |  |  |  |
|------------------------------------------------------------------------|---------------------------|--|--|--|--|
| <b>Obtener un recurso</b><br>Rellena el formulario y haz clic en "GET" |                           |  |  |  |  |
|                                                                        | GET OF ONE TOWN'S SOURCE  |  |  |  |  |
|                                                                        | Town's name GET           |  |  |  |  |

Como resultado se despliega un formulario no editable

| Town |         |   | × |
|------|---------|---|---|
| Name | sevilla | ] |   |
| Area | 100     | ] |   |
|      |         |   |   |

En el caso de que escribas por una ciudad que no está registrada aún, no aparecerá ninguna ventana.

#### Actualizar un recurso

Para actualizar la lista debes seleccionar una fila de la tabla, haciendo clic en el Selector, o en el nombre de la ciudad. Note como se ilumina el selector, indicando que se ha seleccionado la fila

|   | Create           |         |         | Ed   | dit Delete |
|---|------------------|---------|---------|------|------------|
|   | 10 🛊 records per | page    | Search: |      |            |
| Y | sel 🔺            | Name    | ▼       | Area | *          |
| ( | •                | sevilla |         | 100  |            |
|   | 0                | huelva  |         | 70   |            |
|   |                  |         |         |      |            |

Una hecho esto, podrás hacer clic en el botón "Edit" situado en la esquina superior derecha

pintado de azul.

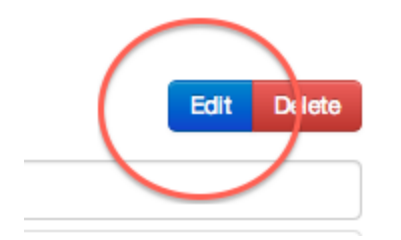

Aparecerá un formulario con los datos actuales del recurso. En este mismo formulario puedes cambiar los datos modificando los valores y dándole a "Save changes"

| Edition form |         | ×            |
|--------------|---------|--------------|
| Name         | sevilla |              |
| Area         | 120     |              |
|              | Close   | Save changes |

De la misma forma que cuando se crea un recurso, aparecerá una notificación en la parte inferior indicando que se han podido modificar los datos con éxito. En el caso de haber metido un dato erróneo, se notificará con un color rojo.

#### Borrar un recurso

Se debe de seleccionar un recurso de la misma forma que enseñamos en la sección anterior.

| Create  |                 | Edit Delete |
|---------|-----------------|-------------|
| 10 \$ r | ecords per page | Search:     |
| sel     | Name            | 🔶 Area 👙    |
| ( )     | sevilla         | 100         |
| 0       | huelva          | 70          |
|         |                 |             |

Ahora debes pulsar en el botón "Delete". Se desplegará una ventana preguntando si estás

seguro de borrar este recurso o no.

| Are you sure you want to delete this form? $^{\times}$ |         |              |  |  |  |  |
|--------------------------------------------------------|---------|--------------|--|--|--|--|
| Name                                                   | sevilla |              |  |  |  |  |
| Area                                                   | 100.0   |              |  |  |  |  |
|                                                        |         |              |  |  |  |  |
|                                                        | Close   | Save changes |  |  |  |  |

Haciendo clic en "Save changes", efectuará el borrado del recurso y se notificará que se ha hecho el cambio.

Borrar todos los recursos

Para borrar todos los recursos será necesario no tener seleccionado ningún recurso en la tabla y presionar el botón Delete. En la parte inferior de la pantalla aparecerá una pregunta que confirme que se quiera borrar todos los recursos.

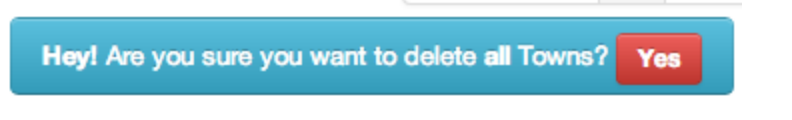

Al pulsar en "Yes", todos los recursos se borrarán.

#### **Recurso Search**

Desde la siguiente url: http://sos-2013-g11.appspot.com/sources-gestor/searches/index.html

#### **Obtener todos los recursos**

Cuando accedes a la url se ejecuta un GET de todos los recursos y son mostrados en una tabla.

| Create                              |           |                     |           | Ec    | it Delete Delete all       |
|-------------------------------------|-----------|---------------------|-----------|-------|----------------------------|
| 10   v   records per page   Search: |           |                     |           |       |                            |
| Term 🔺                              | Town name | Numbers of searches | Search_id | \$    | Selected                   |
| facebook                            | cadiz     | 30                  | 14        |       | 0                          |
| facebook                            | sevilla   | 34                  | 16        |       | 0                          |
| glass                               | sevilla   | 35                  | 22        |       | 0                          |
| google                              | sevilla   | 50                  | 15        |       | 0                          |
| google                              | cadiz     | 56                  | 17        |       | 0                          |
| jarque                              | sevilla   | 90                  | 19        |       | 0                          |
| jarque                              | barcelona | 70                  | 20        |       | 0                          |
| more                                | sevilla   | 70                  | 23        |       | 0                          |
| play                                | sevilla   | 40                  | 21        |       | 0                          |
| ruben                               | sevilla   | 80                  | 18        |       | 0                          |
| Showing 1 to 10 of 10               | entries   |                     |           | ← Pre | vious 1 Next $\rightarrow$ |

#### Insertar un recurso

Para insertar un recurso lo primero que haremos será pulsar este botón:

Create

una vez pulsado se despliega un formulario a rellenar con los datos deseados.

| Create Se | arch      |        | ×            |
|-----------|-----------|--------|--------------|
| Term      | Town name | number |              |
|           |           | Close  | Save changes |

rellenamos el formulario y pulsaremos el botón "*save changes*" y con esto habremos creado un nuevo recurso.

#### Obtener un recurso

Para obtener un solo recurso debemos rellenar el siguiente formulario colocado en la barra lateral de la aplicación:

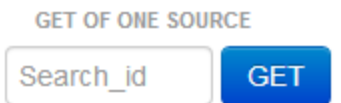

pulsamos el botón get y obtenemos el resultado de la siguiente forma:

| Search             |          |                     | × |
|--------------------|----------|---------------------|---|
| alfinaldelapalmera | sevilla  | 50                  |   |
| A T                | own name | Numbers of searches |   |

#### Actualizar un recurso

Para actualizar un recurso primero debemos seleccionar el recurso que queremos actualizar y después pulsar el botón *"edit"*:

| Create              |           |                     |           | Edit | Delete  | Delete all |
|---------------------|-----------|---------------------|-----------|------|---------|------------|
| 10 records per page |           |                     |           |      |         |            |
| Term 🔺              | Town name | Numbers of searches | Search_id | ¢    | Selecte | d ∳        |
| alfinaldelapalmera  | sevilla   | 50                  | 63        | -    | ۲       |            |
|                     |           |                     |           | ×    |         |            |

Aparecerá un nuevo formulario con los datos a editar:

| Edit Search        |                   | ×  |
|--------------------|-------------------|----|
| alfinaldelapalmera | 63                |    |
| granda             | Close Save change | es |

una vez editado pulsamos "save changes" y listo source editado.

#### Borrar un recurso

Para borrar un recurso antes debes seleccionar el recurso a eliminar, una vez seleccionado pulsar el botón *"delete":* 

| Create                |           |                     |           | Edit    | Delete  | Delete all |  |
|-----------------------|-----------|---------------------|-----------|---------|---------|------------|--|
| 10 v records per page |           |                     |           | Search: |         |            |  |
| Term 🔺                | Town name | Numbers of searches | Search_id | Ŷ       | Selecte | d 🔶        |  |
| alfinaldelapalmera    | sevilla   | 50                  | 63        | 2       | •       |            |  |
|                       |           |                     |           | Y.      |         |            |  |

Una vez pulsado el botón, el recurso se borrara.

#### Borrar todos los recursos

Para borrar todo solo hay que pulsar el botón *"Delete all"* una vez pulsado un diálogo nos preguntará si realmente queremos eliminar todo:

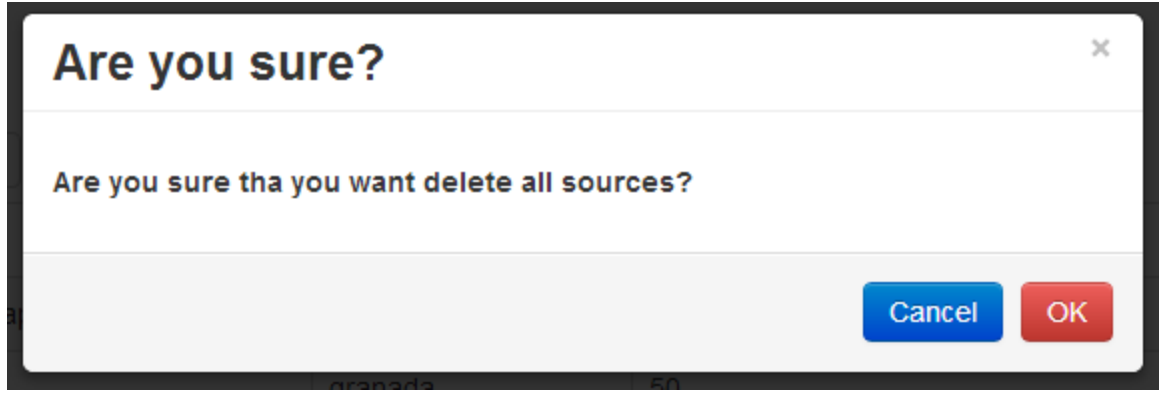

si aceptamos habremos borrado todo.

#### 2.- Análisis

#### Análisis 1 - Number of searches per area.

Para acceder al Análisis 1, deberá ingresar en la siguiente url: <u>http://sos-2013-q11.appspot.com/analisis-final/felipe/index.html</u>

#### Analysis 1

(Felipe Vieira da Cunha Serafim)

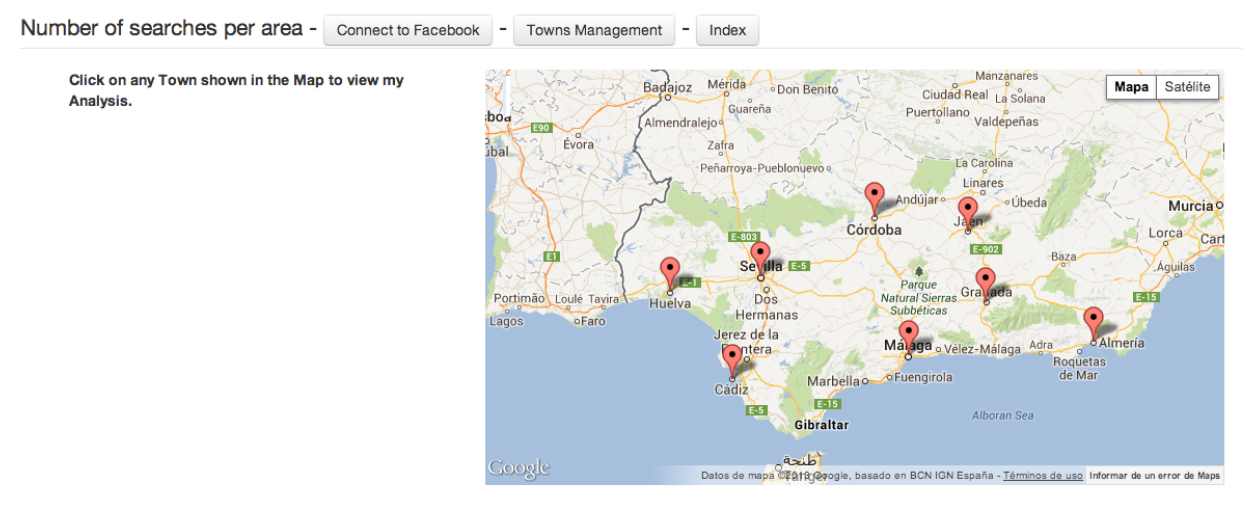

Haciendo clic en cualquiera de las ciudades en el mapa, se mostrarán los siguientes gráficos.

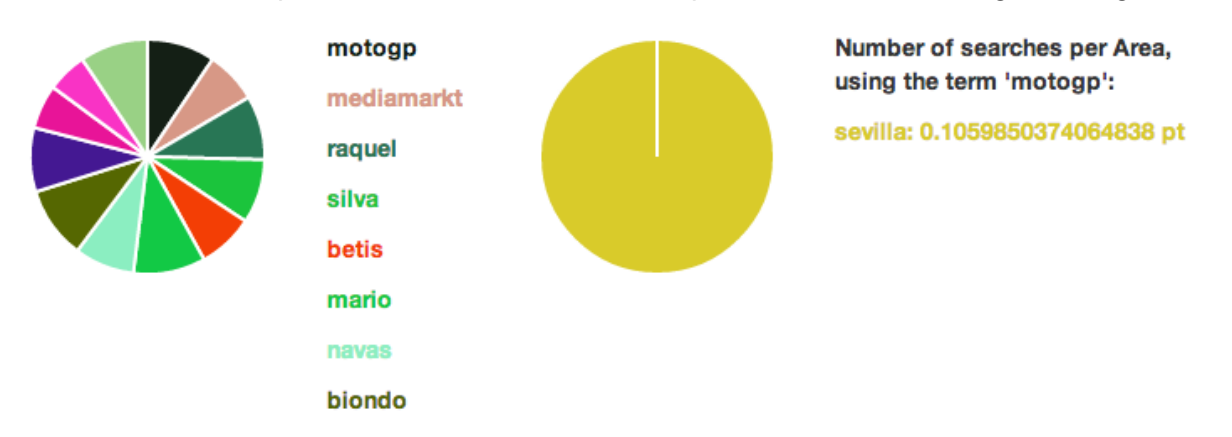

En el gráfico de la izquierda se muestran los términos según el número de búsquedas que se hayan hecho en la ciudad que se ha hecho clic. En el gráfico de la derecha podemos visualizar en análisis de número de búsquedas por área. Si un término aparece en dos ciudades distintas, se podrá comparar dicho término a través de del gráfico, que tiene en cuenta, a su vez, el área que ocupa la ciudad.

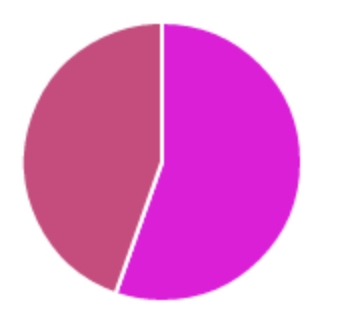

Number of searches per Area, using the term 'facebook':

sevilla: 0.085 pt malaga: 0.06842105263157895 pt

Además de mostrar estos gráficos, el sistema está integrado con la red social Facebook. Primeramente al visualizar los gráficos se muestra en la parte inferior izquierda publicaciones en facebook relacionadas con los términos de una ciudad.

People talking about these issues now on Facebook:

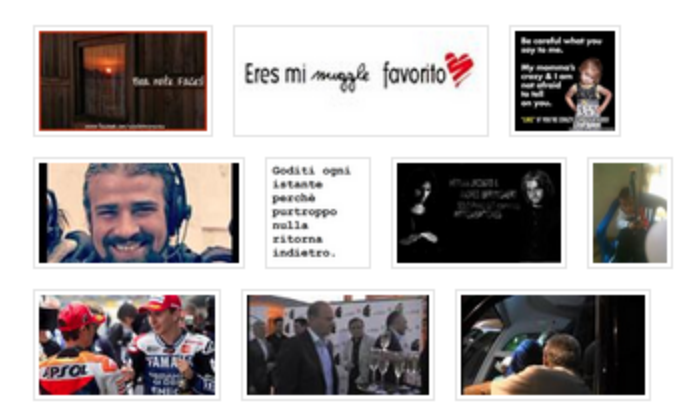

La segunda forma de integración con Facebook es mediante OAuth 2.0, por donde nos loguearemos a la red social para obtener el nombre del usuario.

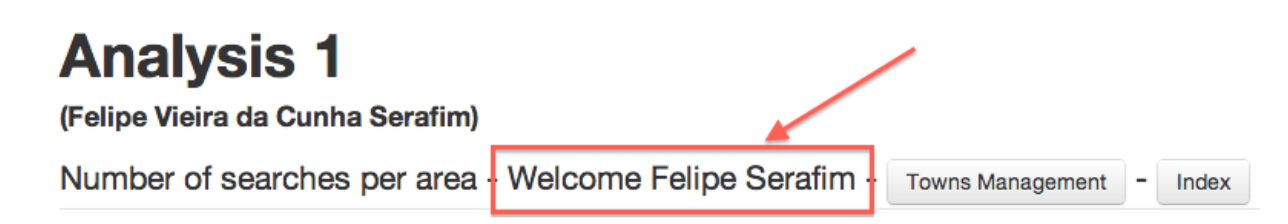

#### Análisis 2 - Number of searches per town.

Este análisis se encuentra en la siguiente url: http://sos-2013-g11.appspot.com/analisis-final/dani/index.html

Al acceder a la url nos encontraremos con un mapa de españa a la izquierda y las ciudades donde se han registrado búsqueda a la derecha en una lista:

#### Analysis 2

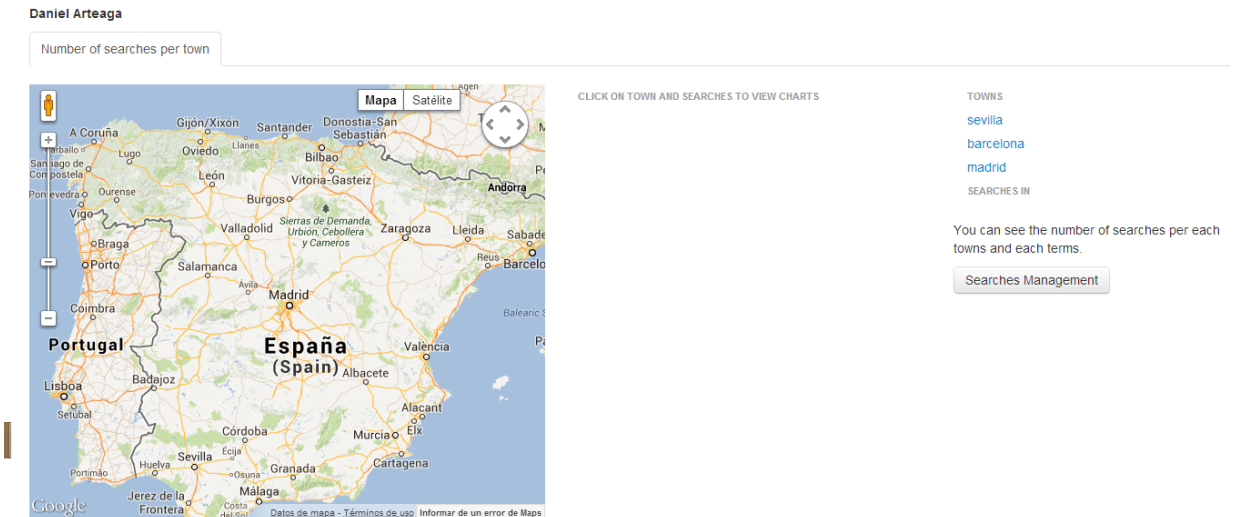

Haciendo click en una de estas ciudades se mostrarán las busquedas registradas asi como un gráfico que compara todos los terminos de busquedas en relacion a su numero de busquedas y el mapa se centrara en dicha ciudad.

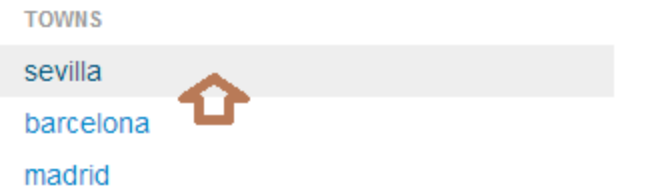

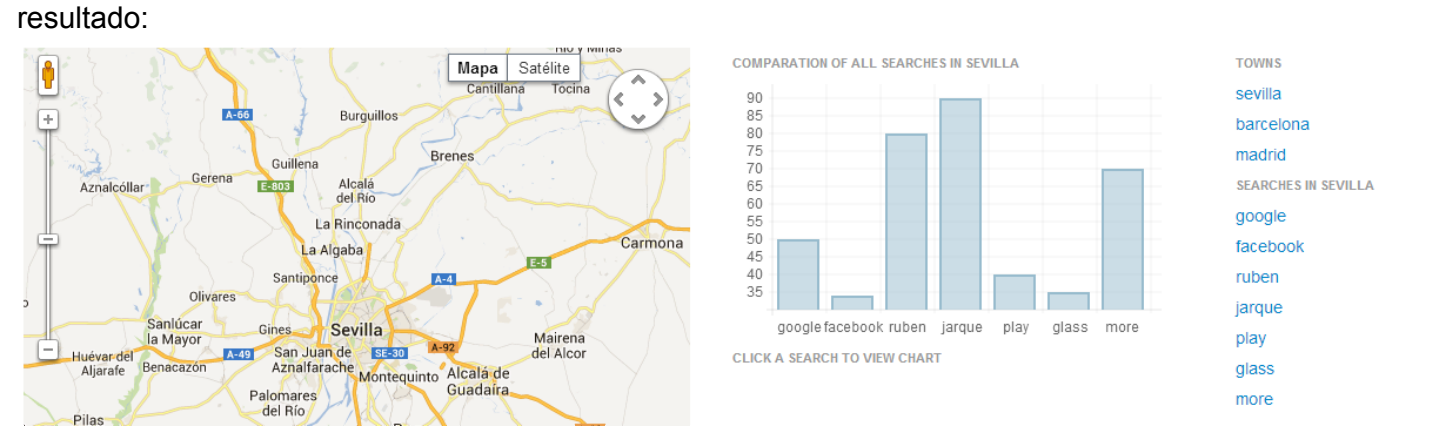

Una vez tenemos las búsquedas en la ciudad elegida en el ejemplo sevilla pulsando en cualquiera de ellas obtendremos un gráfico que compara el porcentaje de búsquedas sobre esa palabra con respecto al total de búsquedas en esa ciudad y en el mapa aparecerán los tweet que contenga la palabra elegida.

"Click"

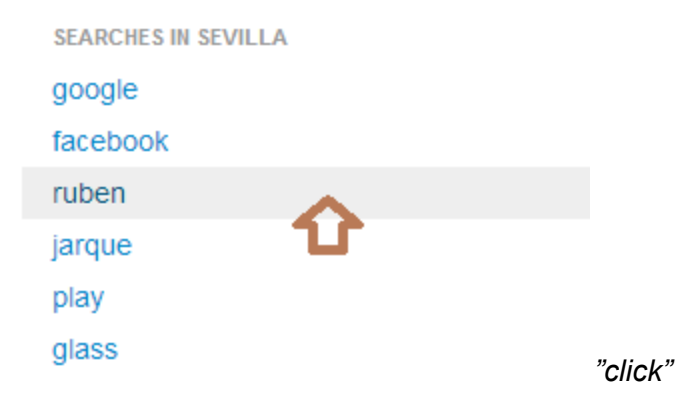

#### resultado:

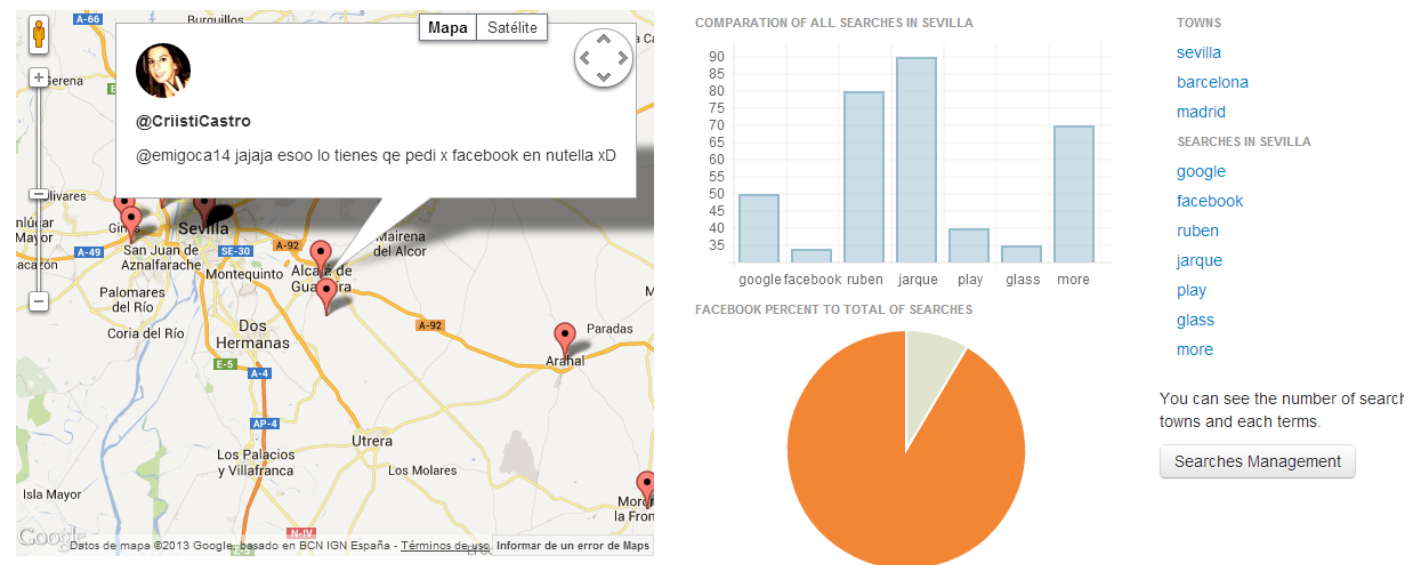

de esta forma podemos hacernos una idea de cómo de importante es lo que se busca o si en twitter tiene repercusión.